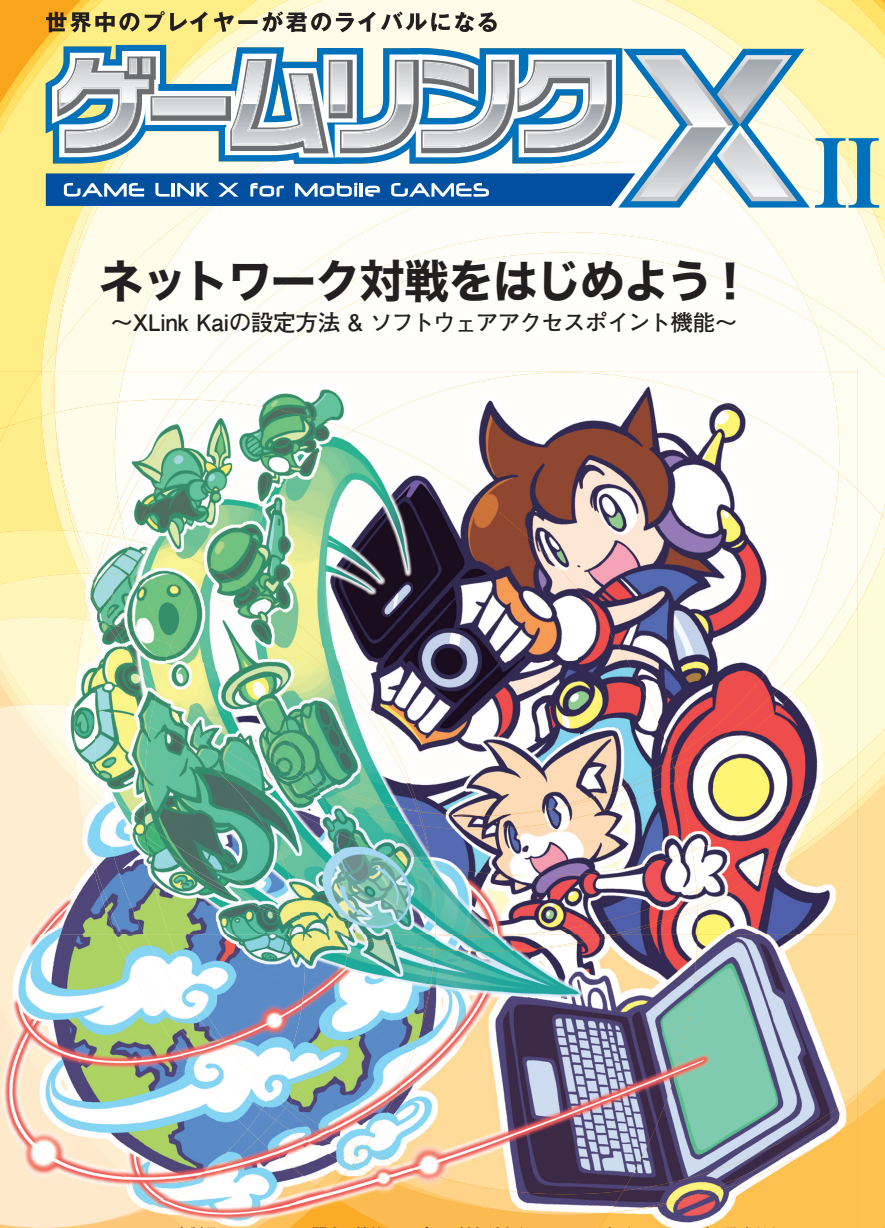

※本製品のXLink Kaiに関する機能はサポート対象外となっております、あらかじめご了承ください。
※本製品のニンテンドー Wi-Fiコネクションとの接続は、弊社での接続確認を行っています。

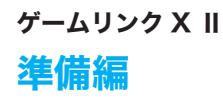

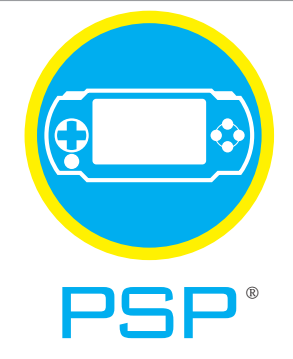

## XLink Kaiを使って"PSP"でネット対戦!

「ゲームリンクX II」をパソコンに接続し、XLink Kaiを使用することで、 "PSP"のネットワーク対応ソフトを使って世界中のプレイヤーと遊ぶ事ができます。

## "PSP"で オンラインゲームをする

設定方法は4ページへ →

# "PSP"で オンラインゲーム以外で通信する

設定方法は8ページへ →

## 用意するもの

□ ゲームリンク X II (本製品)
 □ "PSP"本体
 □ ゲームリンク X II 付属の CD-ROM
 □ インターネットに接続できる環境
 □ USB ポート搭載の Windows XP/2000 パソコン

※本製品を使用して"PSP" でXLinkKai を利用する場合、車前にインターネットが可能な環境と、USB ボートを搭載したパソコンが必要です。また、ご利用の環 境によってはXLink Kai を利用できない場合があります。※本製品の"PSP" とXLink Kai との接続は、弊社での接続機器を行っています。ケームソフト、環境に よっては途中で接続が切れる場合があります。詳しくは弊社ホームページ上のFAQ をご覧下さい。※"PlayStation" および"PSP" は、株式会社ソニー・コンピュー タエンタテインメントの登録商標です。※本製品は、株式会社ソニー・コンピュータエンタテインメントの受貨商標です。※本型品はありません。

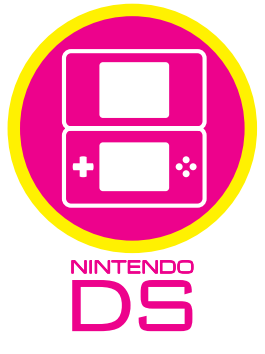

## ニンテンドー Wi-Fi コネクションで遊ぶ!

「ゲームリンクXⅡ」をパソコンに接続し、付属のユーティリティを設定することで、 Nintendo Wi-Fi Connection に接続することができます。

# Nintendo DSで オンラインゲームをする

設定方法は10ページへ →

## 用意するもの

「ゲームリンクXⅡ(本製品)

二 ニンテンドー DS 本体 |ゲームリンク X Ⅱ付属の CD-ROM 🛛 🗌 インターネットに接続できる環境

USB ポート搭載の Windows XP/2000/Me/98SE パソコン

※ 本製品を使用してニンテンドーDS でWi-Fi コネクションを利用する場合、事前にインターネットが可能な環境と、USB ボートを搭載したパソコンが必要で す。また、ご利用の環境によってはWi-Fiコネクションを利用できない場合があります。※本製品のニンテンドーWi-Fiコネクションとの接続は、弊社での接続確 認を行っています。ゲームソフト、環境によっては途中で接続が切れる場合があります。詳しくは弊社ホームページ上のFAQ をご覧下さい。※ ニンテンドーDS は任天堂の登録商標です。日本商標登録 第4841498 号、第4853764 号 特許登録 第2710378 号 ※ニンテンドーWi-Fi コネクション・Nintendo Wi-Fi Connection は任天堂の商標です。※本製品は、任天堂のライセンス商品ではありません。

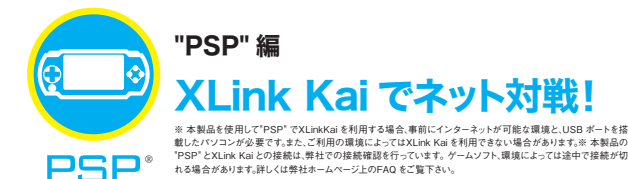

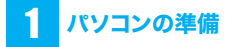

お使いのパソコンをインターネットに接続できる状態 にしてください。

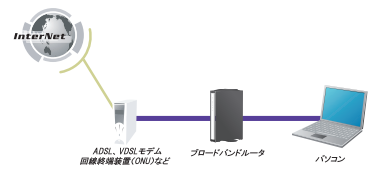

※本製品を使って、PSPからインタネット接続するため にはブロードバンドルータが必要です。

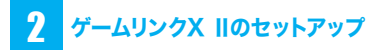

付属の「らくらく!かんたん設定ガイド」の STEP1を行っ て、ゲームリンク X Ⅱ (GW-US54Mini2) をコンピュー タにインストールします。ここでは Windows XP の画 面で説明をしています。

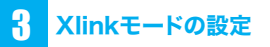

1. [スタート」→[接続]→[すべての接続の 表示]をクリックします。

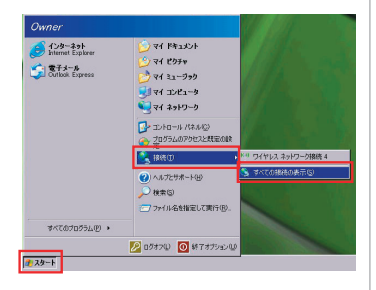

#### 2.「ワイヤレスネットワーク接続」を右クリッ クし、「プロパティ」をクリックします。

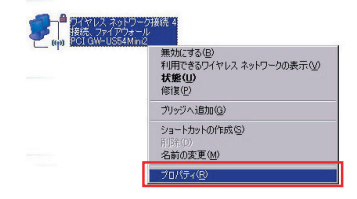

3.「全般」 タブをクリックし、[構成] をクリッ クします。

| 接続方法:<br>■■ PCIGW-US54Mini                                                    | 2                                                     | 100 Million (C) |
|-------------------------------------------------------------------------------|-------------------------------------------------------|-----------------|
| この接続は次の項目を使用                                                                  | します( <u>0</u> ):                                      | [               |
| ■ Microsoft ネットワ     ■ Microsoft ネットワ     ■ Microsoft ネットワ     ■ QOS パケット スケジ | ーク用クライアント<br>ーク用ファイルとブリンタ井<br>「ユーラ<br>「「エニ のつ1、3、のこつの | ŧą 🚊            |
| インストール(N)<br>説明<br>コンピュータが Microsoft                                          | アンインストール(U)<br>ネットワーク上のリソース                           | プロパティ(B)        |
| ▶ 接続時に通知領域にイ                                                                  | ンジケータを表示する(W)                                         | •               |

4.「詳細設定」タブをクリックし、「プロパティ」 から「PSP Xlink Mode」をクリック します。「値」から「Enable」を選びます。

| プロパティ<br>Country   | (P):<br>Beginn 11A          |            | (直(V): |          |   |
|--------------------|-----------------------------|------------|--------|----------|---|
| Country<br>DLS Ca  | Region 11G<br>pable         | -          | Disab  | le<br>le | - |
| Fragment<br>Frame  | nt Threshold<br>Aggregation |            | 100500 | 2        |   |
| Local A            | 11h<br>dministration MAC    | Network Ac |        |          |   |
| Max Ser<br>Network | vice Period Lengt<br>Type   | h          |        |          |   |
| Power S<br>PSP XII | aving Mode<br>1k. Mode      |            |        |          |   |
| RTS Th             | n/Off<br>reshold            |            |        |          |   |
| SSID<br>WMM C      | apable                      | -          |        |          |   |

XLink Kai をダウンロードする

下記の Webサイトにアクセスして、サインアップを行い、 XLink Kaiをダウンロードします。サインアップ時にはメー ルアドレスが必要となりますのでご注意ください。

## 1. XLink Kaiウェブサイトにアクセスします。

XLink Kai: Evolution VII. Global Network Gaming.

http://www.teamxlink.co.uk/

## 2. アカウントを作成します。

Δ

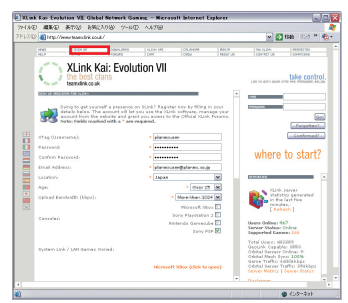

[SIGN UP]をクリックし、希望のユーザー名やパス ワード、Emailアドレスなど、必要な情報を記入し、誤り がない事を確認してから[Submit]をクリックします。

※ Hotmailなど一部のフリーメールでは Xlink Kaiからの確認メールが 送信されず、ダウンロードなどの利用が出来ない場合がありますので ご注意ください。

### 3. メール本文中のURLをクリックします。

「Confirm XLink Registration」というタイトルの メールが、サインアップ時に記入したメールアドレス へ配信されます。メール本文中の URLをクリックし アカウントの登録を完了させます。

#### 4. XLink Kaiウェブサイトにログインします。

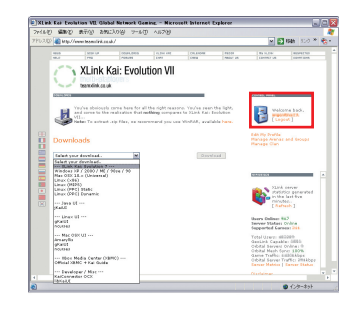

先ほど登録したアカウントのユーザー名とパスワー ドでログインします。[DOWN LOADS] をクリック し、プルダウンメニューから [Windows XP/2000/ Me/98se/98] を選び、[Download] をクリックして、 ダウンロードを行います。

# 5 XLink Kai をインストールする

#### ダウンロードしたファイルをダブルク リックして実行します。

ソフトウェアのインストールをするための契約内容を 必ずご覧の上、よろしければ同意する」にチェック をしインストールをクリックします。

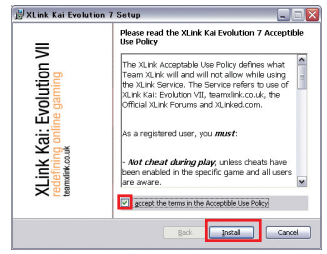

### 2. インストール完了です。

これで XLinkのインストールが完了しました、[Finish] をクリックしてウィンドウを閉じます。

# **6** XLink Kai の設定をする

### 1. Start kai Configを起動します。

[スタート]→[すべてのプログラム]→[XLink Kai Evolution VII]→[Start Kai Config]を起動します。

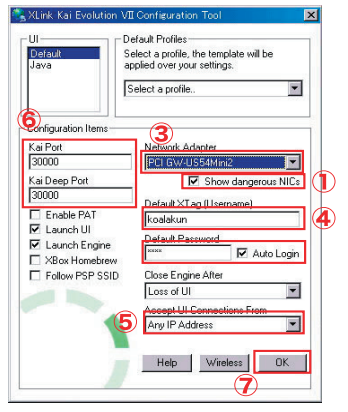

(1)「Show dangerous NICs」にチェックを付けます。 Xlink Kai Evolution VII Configuration Tool が終 了します。

(2) 再び [ スタート] → [ すべてのプログラム ] →
 [XLink Kai Evolution VII] → [Start Kai Config]
 を起動します。

(3) 「NetworkAdapter」で「PCI GW-US54Mini2」 を選びます。

(4) 「Default XTag」と「Default Password」に登録した情報を入力し、「Auto Login」にチェックを付けます。

(5)「Accept UI Connections From」で「Any IP Address」を選びます。

(6)「Kai Port」と Kai Deep Port」番号にば 30000」 と入力します。

(7) [OK] をクリックします。

Xlink Kai Evolution VII Configuration Tool が終 了します。

# 7 "PSP" の設定をする

"PSP"を以下のように設定します。

- "PSP"本体の無線LANのスイッチを ONにします。
- メニューの「設定」→「省電力設定」→「ワ イヤレス LAN 省電力モード」を選び、「切」 に設定します。
- メニューの「設定」→「ネットワーク 設定」→「アドホックモード」を選びます。
   1ch、6ch、11chから任意のチャンネルを選び設定保存します。

8 "PSP" のゲームを起動する

# 1. ゲームソフトをUMDスロットに差込みます。

"PSP" にアドホックモードで対戦可能なゲームソフト を UMD スロットに差込み起動します。 \*\* ゲームソフトによっては動作しないものもあります。

## 2. アドホックモードのプレイを選択します。

ゲームにより呼び方が異なりますが、「ゲーム部屋を 作る」や「ゲームに参加する」、「レースを開催する」、 「集会所」などがこれに相当します。

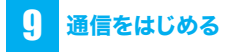

## 1. ユーティリティを起動します。

システムトレイに表示されている本製品のアイコンを ダブルクリックします。

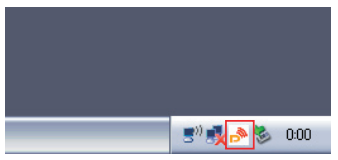

 「AP 一覧」をクリックし、「SSID」から 「PSP\_xxxxx」を選びます。[接続] をクリックし、[OK] をクリックします。

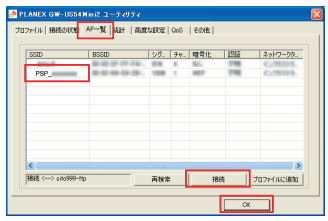

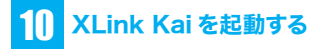

#### 1. XLink Kaiを起動します。

[スタート] → [すべてのプログラム] → [XLink Kai Evolution VII] → [Start Kai] を選び XLink Kai を 起動します。

- ※ 起動時にファイアウオールなどの設定がされている場合はブロック の解除が必要なことがあります。
- ※ ユーザー名とパスワードを要求されたときは、[3] で登録したアカウ ントのものを入力してください。
- 2. 接続確認を行います。

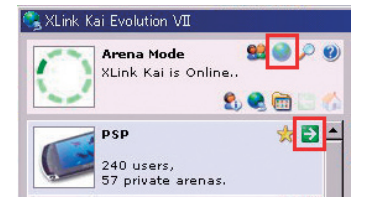

地球のアイコンをクリックして、「"PSP"」の右の「→」 マークをクリックします。

目的のゲームの右の「→」マークをクリックします。 対戦部屋に入ってゲームに参加します。

## うまくつながらない時は

#### 1.ネットワーク接続の状態を確認します

タスクトレイのワイヤレスネットワーク接続の状態を開きます。動 作状況の送信パケットと受信パケットが正常に動作していること を確認します。

| 全統 サポート         |                              |
|-----------------|------------------------------|
| · 继续            |                              |
| 状態              | 1885                         |
| ネットワーク名 (SSID): | PSP, Auclastown, L. MPRICLPT |
| 組織特備            | 88 1023                      |
| 通常              | TLE Mbps                     |
| シグナルの施さ         | lite .                       |
| NOTION .        |                              |
| 进作              | - <u>Fi</u> - zi             |
| 791 K           | 129   289                    |
| プロパティ(2) 無効にする  | iの) [ ワイヤレス ネットワークの表示の       |
|                 |                              |

#### 2. 正常に受信パケットが得られない場合 は以下を実行してください。

1. デバイスマネージャを開き 「PCI GW-US54Mini2」を選 択し右クリックでプロパティを開きます。

| 高 デバイス マネージャ                                                                                                    |          |
|----------------------------------------------------------------------------------------------------|----------|
| ファイル(E) 操作(A) 表示(2) へんが(B)                                                                                                    |          |
| ←→ 18 ≝ ∰ 32 ≈ 28 8                                                                                                    |          |
|                                                                                                    | <u>^</u> |
| <ul> <li>● オーボード</li> <li>● フレニッキ</li> <li>● フレニッキ</li> <li>● フレニット</li> <li>● システム 方払びゲーム エレトローラ</li> <li>● システム 方利(ス)</li> <li>● プィスク ドライブ</li> <li>● プィスク ドライブ</li> </ul>                                                  |          |
| ■ ■ 4x9-7-7 7273     ■ ■ 4x9-7-7 7273     ■ ■ 1x9-11-7 - 7-5-1     ■ ■ 1x9-11-7 - 7-5     ■ ■ 1x9-11-7     ■ ■ 1x9-11-7     ■ ■ 1x9-11-7     ■ ■ 1x9-11-7     ■ ■ 1x9-11-7     ■ ■ 1x9-11-7     ■ ■ 1x9-11-7     ■ ■ 1x9-11-7 |          |
| <ul> <li> <i>J</i> ホート 100M と LPT          </li> <li>             マウスとその意からホインティング デバイス         </li> </ul>                                                                                                    |          |

2. 詳細設定のタブを選択し PSP Xlink Mode を Enable に設定します。OK をクリックし閉じます。

| PCI GW-US54Mini2のプロパティ                                                                                                    | ? 🛛                                       |
|----------------------------------------------------------------------------------------------------|-------------------------------------------|
| ERE FINAL CONTROL OF CONTROL OF CONTROL | *ます。左側で変更する70/57 (を2<br>)<br>値の<br>Enotek |
|                                                                                                    | OK #v>tu                                  |

3. 9 通信をはじめる の手順を行います。

3.Xlink Kaiを起動します。

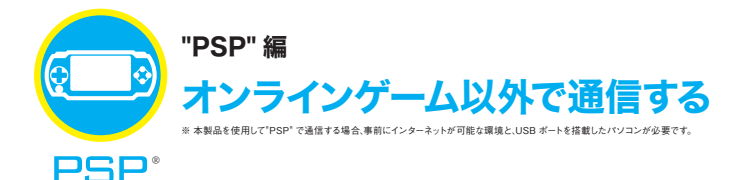

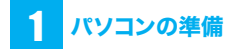

お使いのパソコンをインターネットに接続できる状態 にしてください。

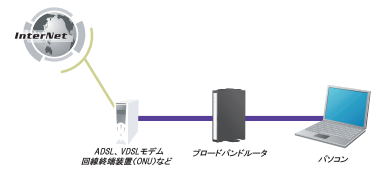

※本製品を使って、PSPからインタネット接続するため にはブロードバンドルータが必要です。

# 2 ゲームリンクX IIのセットアップ

付属の「らくらく!かんたん設定ガイド」の STEP1を行って、 ゲームリンク X Ⅱをコンピュータにインストールします。

## 🖁 ゲームリンクX IIの設定

ここでは以下の設定値を例に説明していきます。

| 項目名                 | 設定値        |
|---------------------|------------|
| SSID<br>(アクセスポイント名) | planexuser |
| WEP +-              | 1223334444 |

#### ご注意!

Windows 2000 をお使いのときは、インターネット 接続共有設定を行う必要があります。設定方法に関し ては、P12 の「Windows 2000 インターネット接続 共有設定について」を参照してください。インターネッ ト接続共有設定を行ってから、以下の手順に進んでく ださい。

#### 1.システムトレイに表示されている本製 品のアイコンを右クリックし、「Switch to AP Mode」をクリックします。

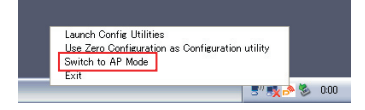

- 2. [Enable ICS] をクリックします。
- SSID」に「planexuser」を入力し、 「セキュリティ設定」をクリックします。

| 16/¢      | • 1                             | ×速度: 自動 ▼             | Fe7/2.6 1 |
|-----------|---------------------------------|-----------------------|-----------|
|           |                                 |                       |           |
| xuper     |                                 | <- MACPFレスを使う         | セキュリティ設定  |
|           | _                               |                       |           |
|           | -                               | Tr /5=21              |           |
| 白約        | -                               | □ 無線端末間の接続不可          |           |
| ロンダブリアンブル | •                               | SSID#                 |           |
| [         | 100                             | 🔽 Use short slot time |           |
| 100 %     | ٠                               | □ 自動チャンネル設定           |           |
|           | 300                             |                       |           |
|           |                                 | \$2,003-60K           | 通用        |
|           | 5%<br> ロングブリアンブル<br> <br> 100 % |                       |           |

### 4. 暗号化設定をします。

(1)「認証タイプ」で「オープン」を選びます。
 (2)「暗号化タイプ」で「WEP」を選びます。
 (3)「キー1」「16 進数」を選び、右側の空欄に
 [1223334444」を入力します。
 (4) [OK] をクリックします。

| セキュリティ設定                   |                        |                        |                                |         |       |
|----------------------------|------------------------|------------------------|--------------------------------|---------|-------|
| 認証をイナ                      | オープン                   |                        | ■ 暗号化タイプ                       | WEP     |       |
| WPA ブレシェアードキ・              | ·                      |                        |                                |         |       |
| 中一更新聞著                     |                        | 60                     | 10 RF                          |         |       |
|                            |                        |                        |                                |         |       |
| WEP 4 -                    |                        | - 1                    |                                |         | _     |
| ④ 축~1                      | 163/882                | -                      |                                |         |       |
| C #-2                      | 163888                 | •                      |                                |         |       |
| C #-3                      | 163862                 | •                      |                                |         |       |
| ○ 左-4                      | 163862                 | •                      |                                |         | _     |
| * 64E2F0/WE<br>* 128E2F0WE | キーは16道数で1<br>Pキーは16道数で | offi, asc<br>26ffi, as | 1回時は5文字を入力します<br>C回時は13文字を入力しま | Êt.     |       |
|                            |                        |                        |                                | E 109-1 | を表示する |
|                            | OK                     |                        | 1                              | キャンセル   |       |

## 5. [×] をクリックして表示されている画 面をすべて閉じます。

以上でゲームリンク X IIの設定は完了です。

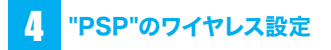

"PSP" を使ってワイヤレス設定を行います。

- 1. POWER/HOLDスイッチをオン(上側 にスライド)にします。
- ワイヤレスLANスイッチをオン(上側に スライド)にします。
- ホームメニューが表示されていないとき は、HOMEを押して、ホームメニューを 表示させます。
- ホームメニューの「設定」から「ネット ワーク設定」を選び、○ボタンを押しま す。
- 5.「インフラストラクチャ」を選び、〇ボタ ンを押します。
- 6. [新しい接続の作成]を選び、○ボタンを 押します。
- 7.「接続名」にわかりやすい接続名を入力 し、○キーを押して次の画面へ進みます。
- 8.「検索する」を選び、シキーを押します。
- 「planexuser」を選び、○ボタンを押し ます。○キーを押して次の画面へ進みま す。
   「planexuser」が表示されないときは・・・
   ・GW-US54Mini2を装着しているコンピュータがイ

ンターネットを利用できるか確認してください。 ・電波が届いていない可能性があります。GW-US54Mini2に近づいて、電波状況が良い場所で 試してください。

・画面右上の [再検索] をタッチします。

 「planexuser」は GW-US54Mini2 の初期設定の SSID です。初期設定から変更したときは、変更し た SSID をタッチしてください。

- 10.「WEP」を選び、▷キーを押します。
- 「1223334444」※と入力し、○キー を押して次の画面へ進みます。
   ※「1223334444」はGW-US54Mini2の初期設 定です。初期設定から変更したときは、変更した値 を入力してください。
- 12.「かんたん」を選び、▷キーを押して次 の画面へ進みます。
- 13.「接続一覧」に表示された設定内容を 確認し、▷キーを押して次の画面へ進 みます。 ○ボタンを押して、設定内容を保存し ます。
- 14.「接続テストをする」を選び、接続結果 を確認します。
- 以上で"PSP"の設定は終わりです。

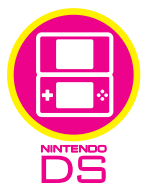

## Nintendo DS編 ユーティリティを設定しよう!

※本製品を使用してニンテンドーDSでWi-FIコネクションを利用する場合、専前にインターネットが可能な環境 と、USBボートを発電したパソコンが必要です。また、ご利用の環境によってはWi-FIコネクションを利用でき ない場合があります。※本製品のニンテンド・Wi-FIコネクションとの接続は弊社での接続確認を行っています。 クームソフト、環境によっては途中で接続が切れる場合があります。詳しくはHP上のFAQをご覧下さい。

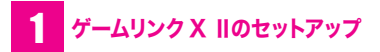

付属の「らくらく!かんたん設定ガイド」 の STEP1 を行って、 ゲームリンク X IIをコンピュータにインストールします。

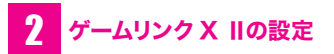

ここでは以下の設定値を例に説明していきます。

| 項目名                 | 設定値        |
|---------------------|------------|
| SSID<br>(アクセスポイント名) | planexuser |
| WEP +-              | 1223334444 |

#### ご注意!

Windows 2000 をお使いのときは、インターネット 接続共有設定を行う必要があります。設定方法に関し ては、P.12 の「Windows 2000 インターネット接続 共有設定について」を参照してください。インターネッ ト接続共有設定を行ってから、以下の手順に進んでく ださい。

1.システムトレイに表示されている本製 品のアイコンを右クリックし、「Switch to AP Mode」をクリックします。

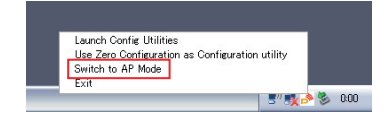

2.「Enable ICS」をクリックします。

#### 3.「SSID」に「planexuser」を入力し、 「セキュリティ設定」をクリックします。

| and hypertailer w | I NUNC DE LOS I N |                                 |
|-------------------|-------------------|---------------------------------|
| Wreless Mode 8    | 02.11b/g 🔄        | Tx 速度: 自動 ▼ チャンネル 1             |
| SSID P            | lanexuser         | (- MAC)ドレスを使う セキュリティ設定          |
| リージョンコードを選択       |                   |                                 |
| 11 B/G 0. CH1-    | 11 ]              | -                               |
|                   |                   | □ Tx /5-2E                      |
| 802.115/e0(%M     | 810               | ▼ □ 無線端末間の接続不可                  |
| プリアンブル            | ロンダブリアングル         | ▼ F SSID随薪                      |
| ビーコン信部者 (ms)      | 1                 | 00 🔽 Use short slot time        |
| 送信出力              | 100 N             | <ul> <li>「自動チャンネル設定」</li> </ul> |
| アイドル時間(50~3600)年  | \$                | 00                              |
|                   |                   | \$2004ta 30.441                 |

### 4. 暗号化設定をします。

(1)「認証タイプ」で「オープン」を選びます。
 (2)「暗号化タイプ」で「WEP」を選びます。
 (3)「キー1」「16 進数」を選び、右側の空欄に
 [1223334444」を入力します。
 (4) [OK] をクリックします。

| セキュリティ設定                    |                                             |                                                     |             | ×  |
|-----------------------------|---------------------------------------------|-----------------------------------------------------|-------------|----|
| 認証がイブ                       | オープン                                        | <ul> <li>         ・          ・          ・</li></ul> | WEP         | •  |
| WPA プレシェアードキー               |                                             |                                                     |             |    |
| キー更新開発                      | 60                                          | 10 8                                                |             |    |
|                             |                                             |                                                     |             |    |
| WEP #                       |                                             |                                                     |             | _  |
| (+ +− 1)                    | 16連数 💌                                      | ******                                              |             |    |
| C 4t− 2                     | 16連致 💌                                      |                                                     |             |    |
| C #-3                       | 16連数 💌                                      |                                                     |             |    |
| C 4;− 4                     | 16連数 💌                                      |                                                     |             |    |
| * 64E3F@WEP<br>* 128P3F@WEP | ₹~(\$16)#数で1085. AS<br>32~(\$16)#数で2085. AS | 10週時は5文字を入力します。<br>SCII時は13文字を入力します。                |             |    |
|                             |                                             |                                                     |             |    |
|                             |                                             |                                                     | □ パスワードを表示す | 13 |
|                             |                                             |                                                     | 1           |    |
|                             | OK                                          |                                                     | キャンセル       |    |

### 5. [×] をクリックして表示されている画 面をすべて閉じます。

以上でゲームリンク X Ⅱの設定は完了です。

## 3 ニンテンドーDSの Wi-Fiコネクションの設定

1. ニンテンドー DS で Wi-Fi コネクション設定 画面を出します。

※ Wi-Fi コネクション設定画面を出す方法は、各 DS 用ソフトの取扱説明書をご覧ください。

- 2.「Wi-Fi 接続先設定」をタッチします。
- 3.「未設定」をひとつだけタッチします。
- 4.「アクセスポイントを検索」タッチしま す。
- 接続先一覧の中から「planexuser」 をタッチします。
- 6.WEPキーとして「1223334444」を入 カして、「決定」をタッチします。
- 7.画面の表示にあわせて「はい」を2回タッ チします。

接続テストが始まります。

以上でニンテンドーDSの設定は完了です。

<sup>▼</sup> 

## Windows 2000 インターネット 接続共有設定について

Windows 2000 の環境で、PSP でオンラインゲーム以 外でインターネット接続するときや、ニンテンドー DS で ニンテンドー Wi-Fi コネクションを行うときは、あらかじ めインターネット接続共有設定を行う必要があります。

 「スタート」ー「設定」ー「ネットワー クとダイヤルアップ接続」をクリックし ます。

| Windows Update     |                                                              |
|--------------------|--------------------------------------------------------------|
| 2 🛗 70054(P)       | •                                                            |
| S (1) 最近使ったファイル(D) | •                                                            |
| 🖁 🌆 breg           | ヨントロールパネル②                                                   |
|                    | ネットワークとダイヤルアップ接続(N)                                          |
| 00 🧼 AJU7(H)       | <ul> <li>■ プリンタ⊕</li> <li>● タスク バーと [スタート] メニュー(①</li> </ul> |
| 2771ル名を指定して実行(B).  |                                                              |
| 2 Devolation       |                                                              |
| 🏦 2.9-H 🧔 🗐 🚮      |                                                              |

 LAN 接続しているネットワークカード の方を右クリックし、プロパティをク リックします。

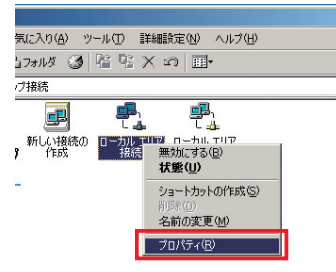

 「共有」タブをクリックし、「この接続 でインターネット接続の共有を使用可 能にする」のチェックボックスにチェッ クを入れます。[OK]をクリックします。

| ローカルエリア接続のプロパティ                                           | ? ×      |
|-----------------------------------------------------------|----------|
| 全般 共有 「 」 、 インターネット接続の共有におり、ローカル・ネットワークのほかのコン。            | Ľ.       |
| ていた。 - SNLの構成をとおして外部のリソースにアクセスできるようになりま<br>- インターネット接続の共有 | :9.      |
| ローカル ネットワーク操作が一時的に中断される可能性があります。                          |          |
| にこの構成でインターネット接続の共有を使用可能にする(E)                             |          |
|                                                           |          |
|                                                           |          |
|                                                           |          |
| 設定(9)                                                     |          |
| OK ++/2                                                   | 1211     |
|                                                           | <u>-</u> |

4.[はい]をクリックして、画面を閉じます。

| ¢ | インターネット接続の共有を有効にすると、このエン<br>されます。このコンピュータス、ネットワーク上のほか<br>かのコンピュータが構成り 足 アドレスを持っている場<br>インターネット接続の共有を有効にしますか? | インターネット構成の共有な有効に定なと、このエンピューなD(AK Pダブタが使用する P アドレスは18216001(記述<br>を行わる、このエンピューRE ネットブークトロロスのコンピュース。構成できたくたる可能性が感染できる。ネットフークトの日<br>かのコンピューが開始り P アドレスを持っている場合は、P アドレスを自動的な影響があると思うを必要がかえます。<br>インテーオイ制能が非常有効なしますが、 |  |  |
|---|----------------------------------------------------------------------------------------------------|----------------------------------------------------------------------------------------------------|--|--|
|   | (CIND)                                                                                                    | 00200                                                                                                    |  |  |

# MEMO

| ••••••••••••••••••••••••••••••••••••••• |  |
|-----------------------------------------|--|
|                                         |  |
|                                         |  |
|                                         |  |
|                                         |  |
|                                         |  |
|                                         |  |
|                                         |  |
|                                         |  |
|                                         |  |
|                                         |  |
|                                         |  |
|                                         |  |
|                                         |  |
|                                         |  |
|                                         |  |
|                                         |  |
|                                         |  |
|                                         |  |
|                                         |  |

# MEMO

| ••••••••••••••••••••••••••••••••••••••• | ••••• |
|-----------------------------------------|-------|
|                                         |       |
|                                         | ••••• |
|                                         | ••••• |
|                                         |       |
|                                         | ••••• |
|                                         | ••••• |
|                                         | ••••• |
|                                         | ••••• |
|                                         | ••••• |
|                                         | ••••• |
|                                         | ••••• |
|                                         | ••••• |
|                                         | ••••• |
|                                         | ••••• |
|                                         | ••••• |
|                                         | ••••• |
|                                         | ••••• |
|                                         | ••••• |
|                                         |       |

# MEMO

| ••••••••••••••••••••••••••••••••••••••• |  |
|-----------------------------------------|--|
|                                         |  |
|                                         |  |
|                                         |  |
|                                         |  |
|                                         |  |
|                                         |  |
|                                         |  |
|                                         |  |
|                                         |  |
|                                         |  |
|                                         |  |
|                                         |  |
|                                         |  |
|                                         |  |
|                                         |  |
|                                         |  |
|                                         |  |
|                                         |  |
|                                         |  |

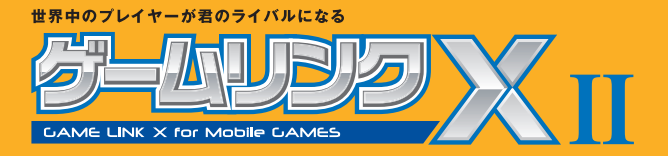